# Actuator-CAT 실습 고급

### 물용 솔레노이드 밸브 거동해석

EBU | ㈜태성에스엔이

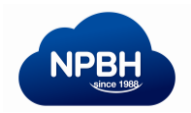

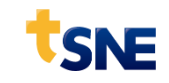

### Contents

- 1. 3D 예제 소개
- 2. 형상 작업
- 3. 부품 설계 (Components Design)
- 4. 성능검증 해석
- 5. 솔레노이드 밸브 거동 해석 (2D 해석)

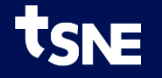

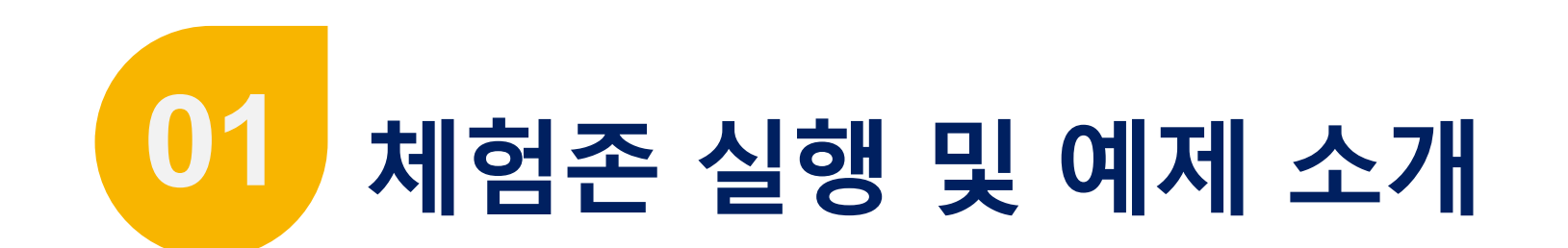

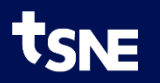

## Actuator-CAT 체험존 실행 방법

- 1. eXzone Room 실행
  - Room 버튼 클릭
  - 사용시간 : 평일 9시 ~ 18시
- 2. Actuator-CAT 2D 실행
  - Actuator-CAT 2D-Starter 버튼 클릭
  - (실행:1분소요됨)
- 3. Actuator-CAT 확인

NE

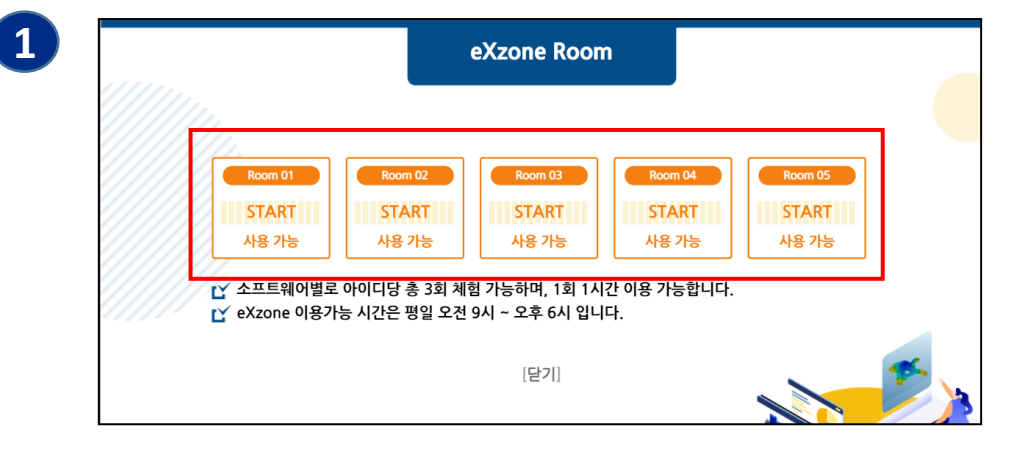

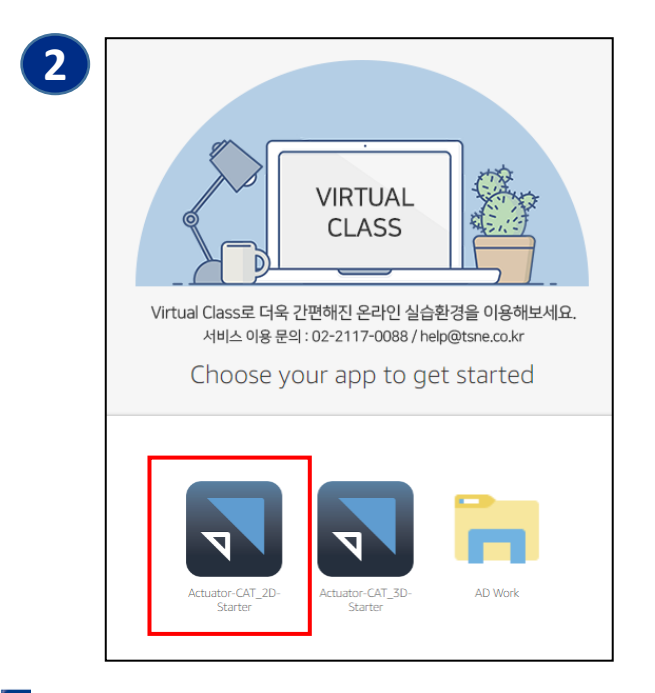

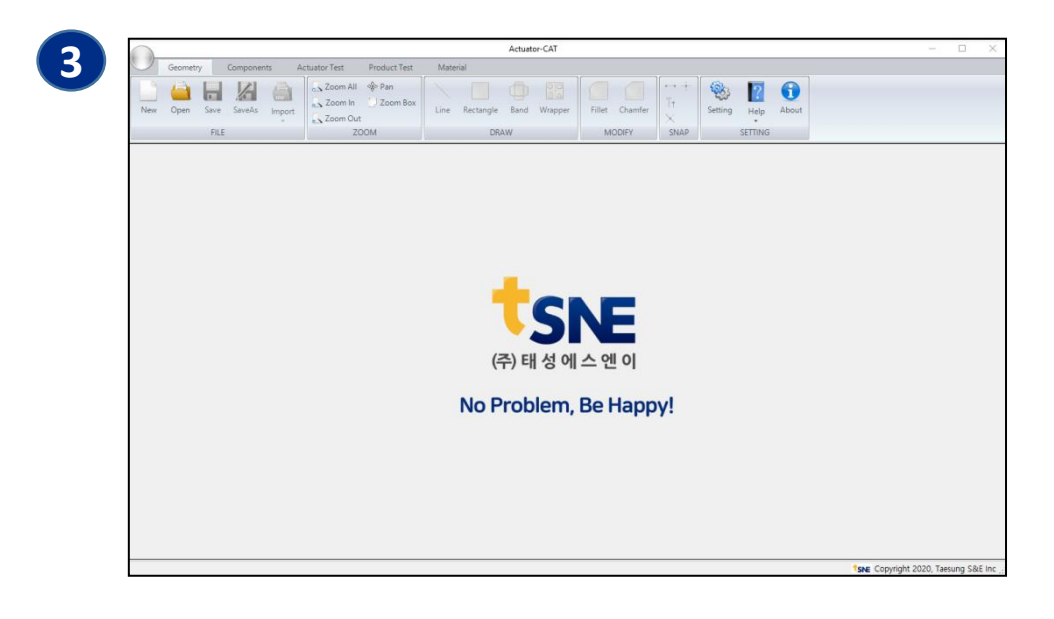

### 예제 모델 설명

- ▶ 예제 아이템
  - Solenoid Valve : 물용 솔레노이드 밸브
- ▶ 해석 목적

- 성능검증 : 물용 솔레노이드 밸브 거동해석

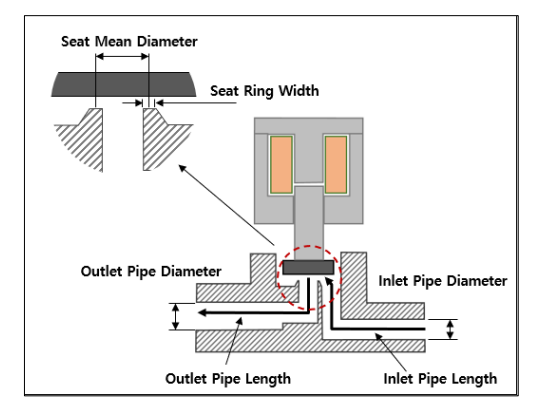

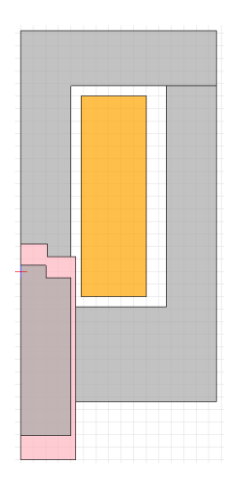

1. 변위, 자기력

2. 마찰력, 스프링력

3. 유량, 유체력

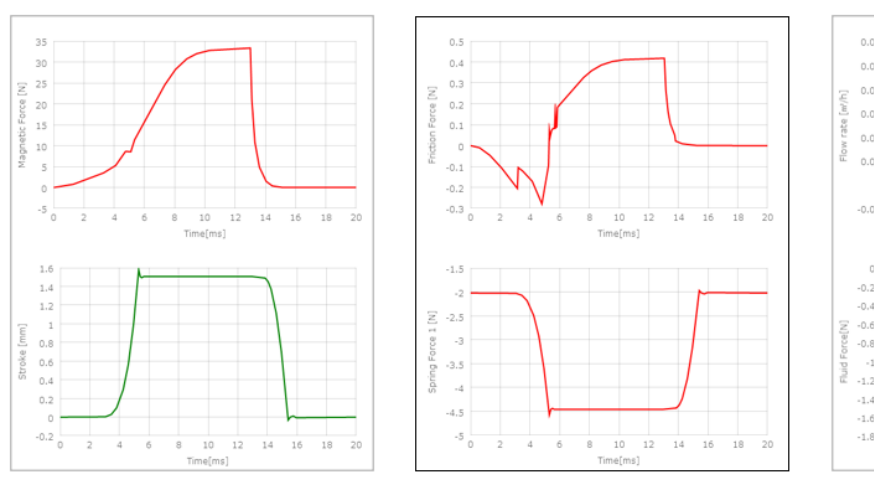

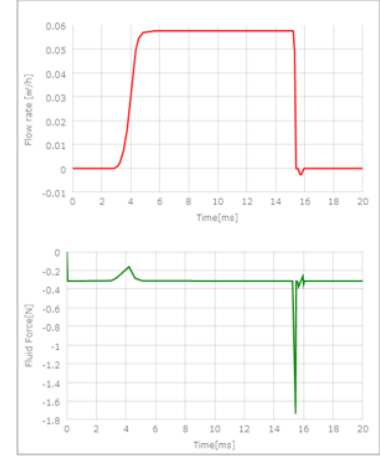

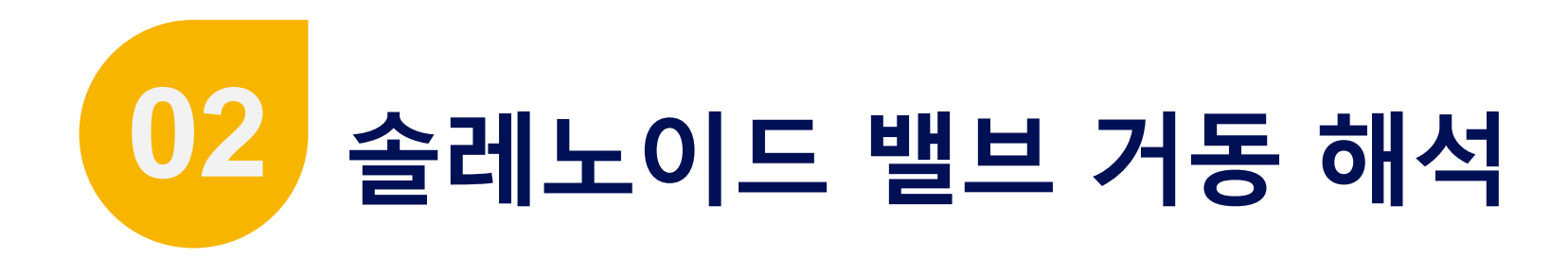

- 단계 설명 : 밸브 성능검증 시스템 해석
- 작업 내용 : 시스템 모델링, 밸브 거동 해석

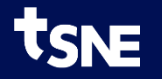

## 디자인 열기

- 1. Toolbar > Open 버튼 클릭
- 2. 디자인 선택
  - Solenoid\_Motion 선택 🛑 형상과 부품설계 작업이 완료된 디자인
- 3. Open 버튼 클릭
- 4. Components 단계 이동
  - Toolbar > Components Tab 선택

| Open                                                  | ×           |
|-------------------------------------------------------|-------------|
| Actuator-CAT_2D<br>Solenoid_Factor<br>Solenoid_Motion |             |
|                                                       |             |
|                                                       | 5           |
| Delete Design Name :                                  | Open Cancel |

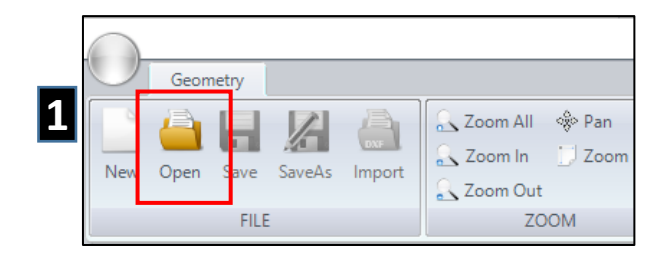

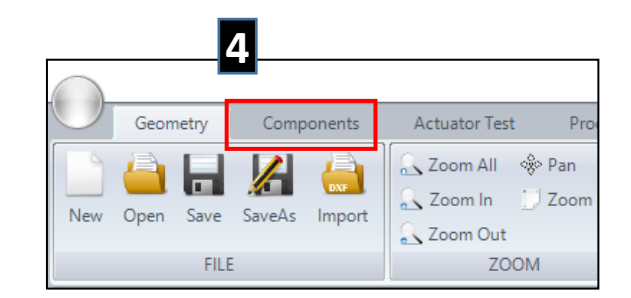

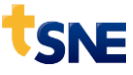

## Spring 설계

- 1. Coil Spring 추가
  - Toolbar > CSpring 클릭
- 2. 사양 변경
  - coilspring 선택
  - Wire Diameter : 0.5
- 3. Toolbar > Design 버튼 클릭
- 4. Toolbar > Save 버튼 클릭

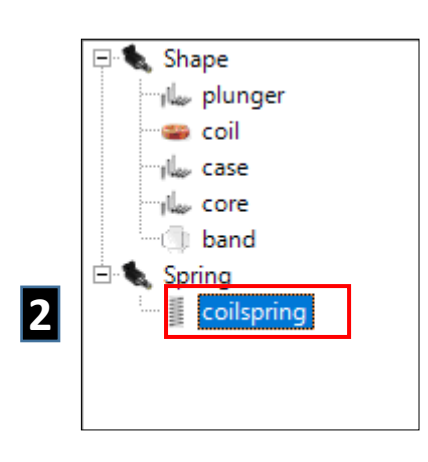

| Part NamecoilspringSpring Constant[N/m]539,37Initial Force[N]-0,6742Free Length[mm]7Installation Length[mm]5,75Installation PosotionUPPER_SIDEWire Diameter[mm]0,5Spring Diameter[mm]3,5Spring Turns[Turns]8Experiment Coefficient0,91Part MaterialSUS301 | coilspring              |            |  |  |
|----------------------------------------------------------------------------------------------------|-------------------------|------------|--|--|
| Spring Constant[N/m]539,37Initial Force[N]-0.6742Free Length[mm]7Installation Length[mm]5,75Installation PosotionUPPER_SIDEWire Diameter[mm]0,5Spring Diameter[mm]3,5Spring Turns[Turns]8Experiment Coefficient0,91Part MaterialSUS301                    | Part Name               | coilspring |  |  |
| Initial Force[N]0.6742Free Length[mm]7Installation Length[mm]5.75Installation PosotionUPPER_SIDEWire Diameter[mm]0.5Spring Diameter[mm]3.5Spring Turns[Turns]8Experiment Coefficient0.91Part MaterialSUS301                                               | Spring Constant[N/m]    | 539,37     |  |  |
| Free Length[mm]7Installation Length[mm]5,75Installation PosotionUPPER_SIDEWire Diameter[mm]0,5Spring Diameter[mm]3,5Spring Turns[Turns]8Experiment Coefficient0,91Part MaterialSUS301                                                                     | Initial Force[N]        | -0,6742    |  |  |
| Installation Length[mm]5,75Installation PosotionUPPER_SIDEWire Diameter[mm]0.5Spring Diameter[mm]3,5Spring Turns[Turns]8Experiment Coefficient0,91Part MaterialSUS301                                                                                     | Free Length[mm]         | 7          |  |  |
| Installation PosotionUPPER_SIDEWire Diameter[mm]0,5Spring Diameter[mm]3,5Spring Turns[Turns]8Experiment Coefficient0,91Part MaterialSUS301                                                                                                    | Installation Length[mm] | 5, 75      |  |  |
| Wire Diameter[mm] 0,5   Spring Diameter[mm] 3,5   Spring Turns[Turns] 8   Experiment Coefficient 0,91   Part Material SUS301                                                                                                    | Installation Posotion   | UPPER_SIDE |  |  |
| Spring Diameter[mm] 3,5   Spring Turns[Turns] 8   Experiment Coefficient 0,91   Part Material SUS301                                                                                                    | Wire Diameter[mm]       | 0,5        |  |  |
| Spring Turns[Turns] 8   Experiment Coefficient 0,91   Part Material SUS301                                                                                                    | Spring Diameter[mm]     | 3,5        |  |  |
| Experiment Coefficient 0,91<br>Part Material SUS301                                                                                                    | Spring Turns[Turns]     | 8          |  |  |
| Part Material SUS301                                                                                                    | Experiment Coefficient  | 0,91       |  |  |
|                                                                                                    | Part Material           | SUS301     |  |  |

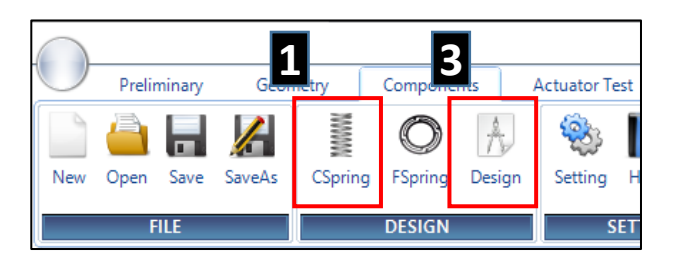

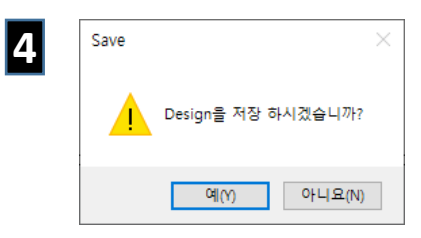

| coilspring              |            |  |  |
|-------------------------|------------|--|--|
| Part Name               | coilspring |  |  |
| Spring Constant[N/m]    | 1616, 71   |  |  |
| Initial Force[N]        | -2,0209    |  |  |
| Free Length[mm]         | 7          |  |  |
| Installation Length[mm] | 5,75       |  |  |
| Installation Posotion   | UPPER_SIDE |  |  |
| Wire Diameter[mm]       | 0,5        |  |  |
| Spring Diameter[mm]     | 3,5        |  |  |
| Spring Turns[Turns]     | 8          |  |  |
| Experiment Coefficient  | 0,91       |  |  |
| Part Material           | SUS301     |  |  |

### Maxwell Solver 실행

- 1. Product Test 단계 이동
  - Toolbar > Basic Test Tab 선택
- 2. Solver 실행
  - Toolbar > AEDT > System 클릭
- 3. 실행 확인 (약 1분 소요)
  - AEDT 실행 완료 메시지 창 확인

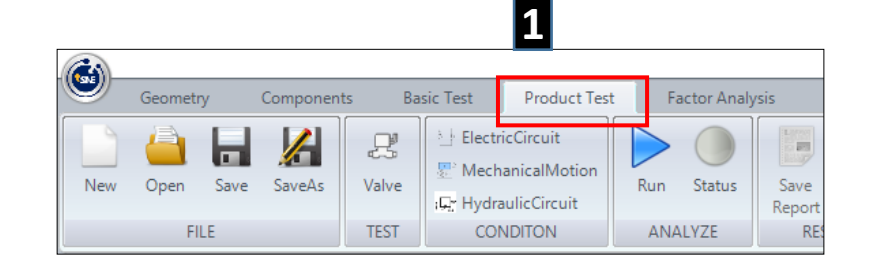

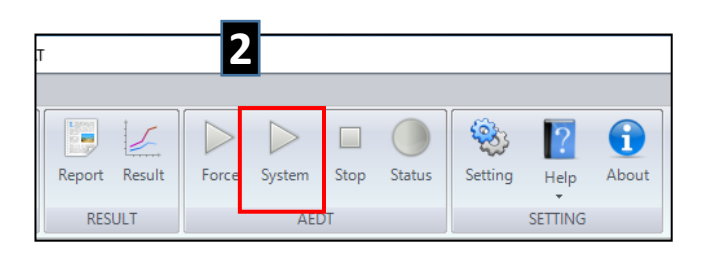

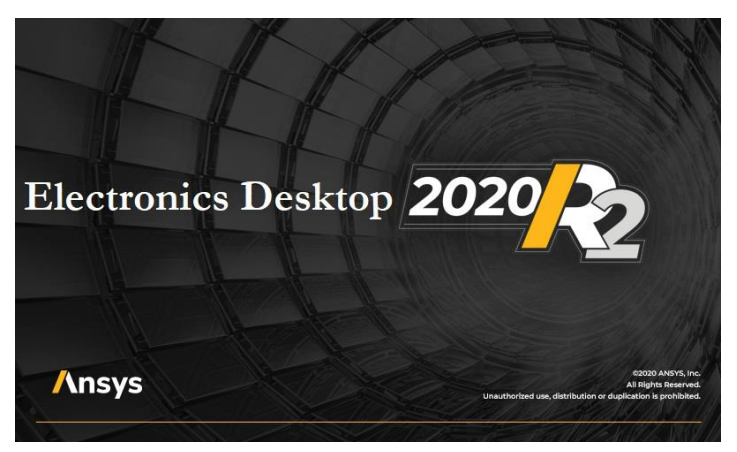

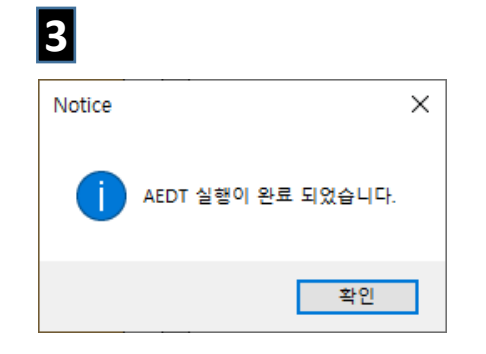

## 전기회로 설정

- 1. 전기회로 추가
  - Toolbar > ElectricCurcuit 클릭

#### 2. 전기회로 속성 변경

- Circuit Type : UNIPOLAR\_TR
- Duty : 0.65
- Time Step : 0.05

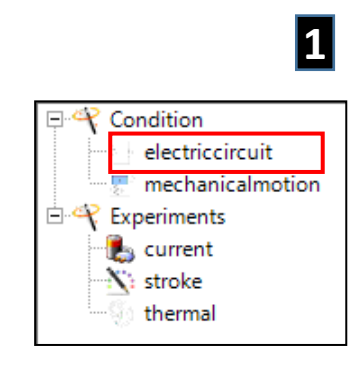

| electriccircuit       |                   |  |  |
|-----------------------|-------------------|--|--|
| Condition Name        | electriccircuit   |  |  |
| Circuit Type          | UNIPOLAR_TR       |  |  |
| Protection Circuit Ty | pe RC_SNUBBER     |  |  |
| Voltage[V]            | 14,5              |  |  |
| Current[A]            | 1,405             |  |  |
| Duty                  | 0,65              |  |  |
| Period[ms]            | 20                |  |  |
| Frequency[Hz]         | 50                |  |  |
| Initial Delay[ms]     | 0                 |  |  |
| Snubber Resistance[   | Ω] <u>300</u>     |  |  |
| Snubber Capacitor[(   | C] <u>3,3E-06</u> |  |  |
| Time Step[ms]         | 0,05              |  |  |

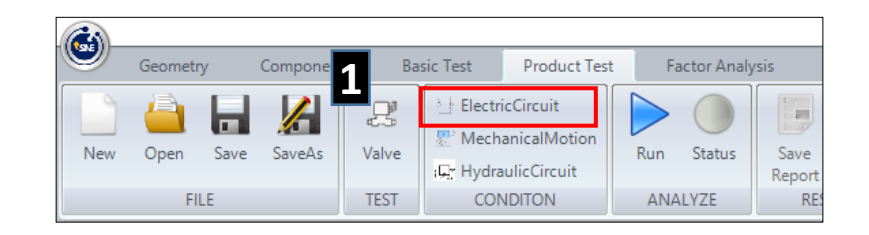

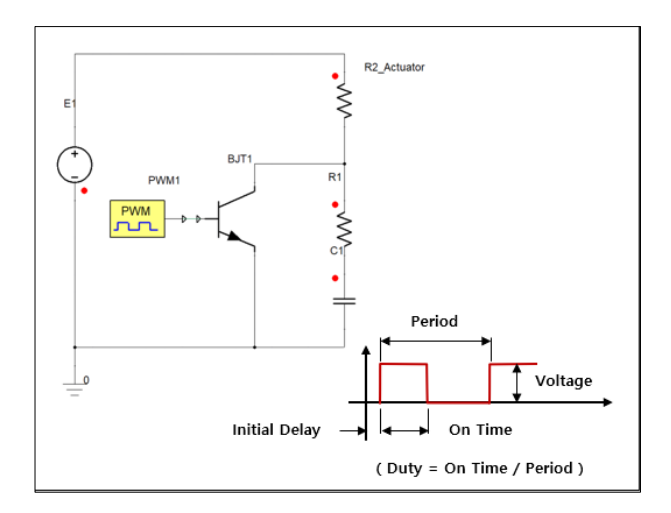

## 기계운동 설정

- 1. 기계운동 추가
  - Toolbar > MechanicalMotion 클릭

#### 2. 기계운동 속성 변경

- First Spring Name : coilspring 선택
- Upper Stroke Limit : 1.5
- Magnetic Force Ratio : 0.95
- Side Force Ratio : 0.323
- (0.323 = 7.84 / 24.2 = 측력 / 자기력)

4

| 다. 역 Condition   |   | 1 |
|------------------|---|---|
| electriccircuit  |   |   |
| mechanicalmotion |   |   |
| Experiments      |   |   |
| 🖳 🐁 current      |   |   |
| Stroke           |   |   |
| thermal          |   |   |
|                  | 1 |   |

| mechanicalmotion       |                |  |  |
|------------------------|----------------|--|--|
| Condition Name         | mechanicalmoti |  |  |
| Mass[g]                | 3              |  |  |
| Gravity Condition      | GRAVITY_OFF    |  |  |
| Damping[N·s/m]         | 0, 1           |  |  |
| First Spring           | coilspring     |  |  |
| Second Spring          |                |  |  |
| Upper Stroke Limit[mm] | 1,5            |  |  |
| Lower Stroke Limit[mm] | 0              |  |  |
| Magnetic Force Ratio   | 0,95           |  |  |
| Friction Coefficient   | 0,2            |  |  |
| Side Force Ratio       | 0, 323         |  |  |
|                        |                |  |  |

**G** 

New

Geometry

Open

/

SaveAs

Save

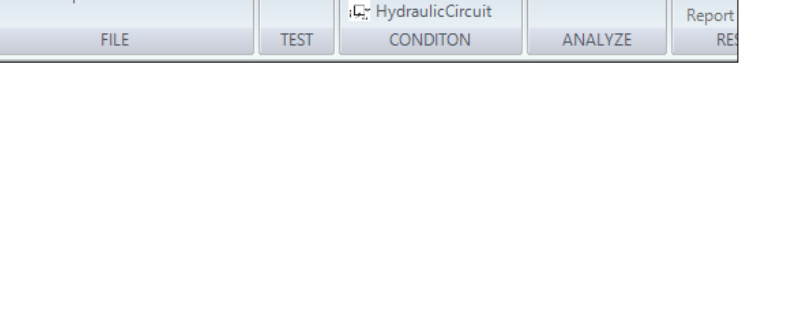

Basic Test

Valve

Product Test

ElectricCircuit

MechanicalMotio

Factor Analysis

Status

Run

100

Save

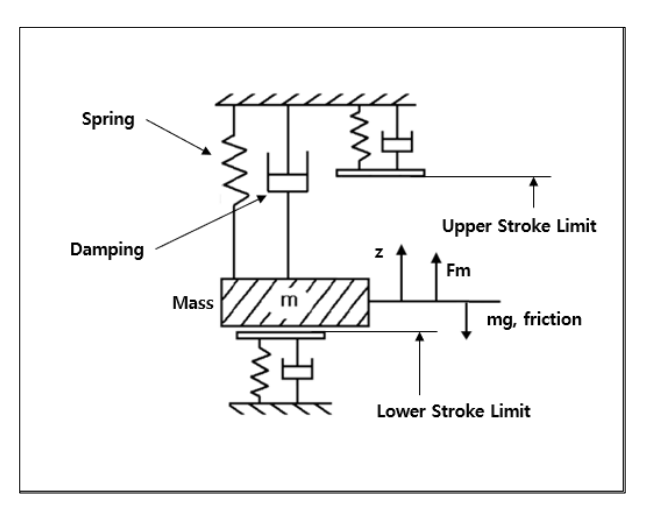

### 밸브 설정

- 1. 유압회로 추가
  - Toolbar > HydraulicCurcuit 클릭
- 2. 밸브 속성 변경

SNE

- 기본값 그대로 사용

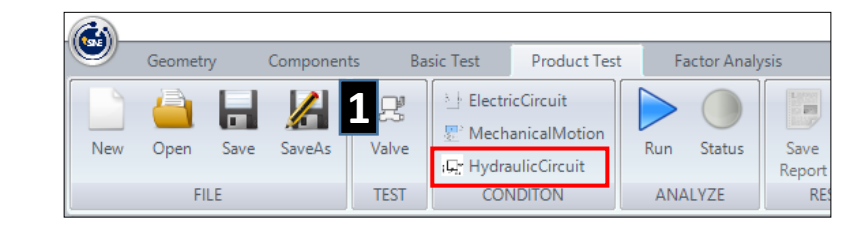

| hydrauliccircuit         |                 |  |  |
|--------------------------|-----------------|--|--|
| Condition Name           | hydrauliccircui |  |  |
| Flow Coefficient         | 0,72            |  |  |
| Orifice Diameter[mm]     | 2               |  |  |
| Minimum Area[mm²]        | 3,14            |  |  |
| Fluid Material           | Water           |  |  |
| Inlet Pipe Diameter[mm]  | 10              |  |  |
| Inlet Pipe Length[mm]    | 100             |  |  |
| Inlet Pressure[Pa]       | 100000          |  |  |
| Outlet Pipe Diameter[mm] | 10              |  |  |
| Outlet Pipe Length[mm]   | 100             |  |  |
| Outlet Pressure[Pa]      | 0               |  |  |
| Seat Mean Diameter[mm]   | 2,3             |  |  |
| Seat Ring Width[mm]      | 0, 3            |  |  |

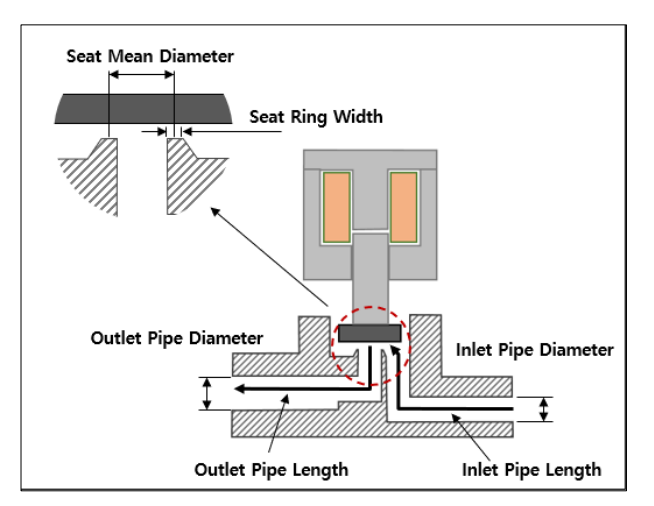

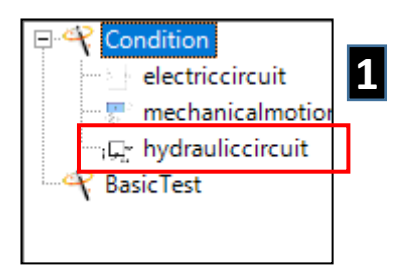

### 밸브 거동 해석

- 1. Valve 실험 추가
  - Toolbar > Valve 클릭
- 2. 실험조건 선택 (속성 창)
  - Electric Circuit > electriccircuit 선택
  - Mechanical Motion > mechanicalmotion 선택
  - Hydraulic Circuit > hydrauliccircuit 선택
  - Total Simulation Time : 20

#### 3. 거동 실험

- Toolbar > Run 클릭 ( 약 15분 이상 소요 )

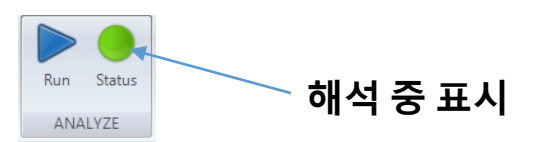

**4. Valve 실험 완료** - 해석 완료 메시지 창 확인

| Componen      | ts Bi | asic Test                       | Product Test                             | 3   | actor Analy | /sis           |
|---------------|-------|---------------------------------|------------------------------------------|-----|-------------|----------------|
| <b>SaveAs</b> | Valve | 는 Electri<br>문 Mech<br>:다 Hydra | icCircuit<br>anicalMotion<br>ulicCircuit | Run | Status      | Save<br>Report |
|               | TEST  | CON                             | NDITON                                   | AN  | ALYZE       | RE             |

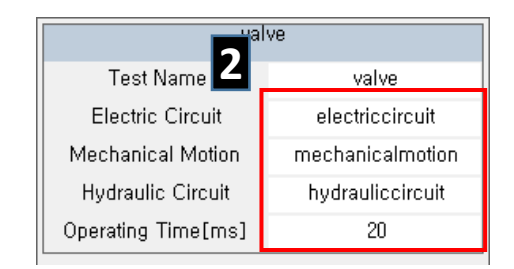

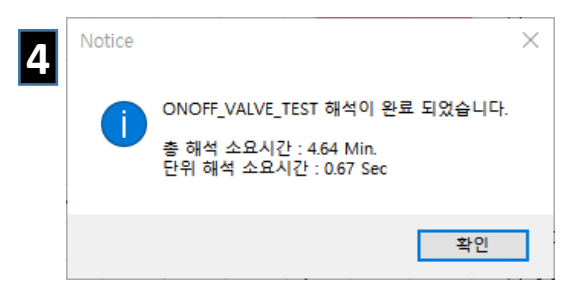

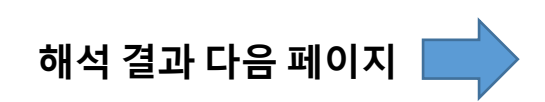

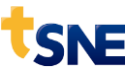

### 밸브 거동 해석 결과

1. 변위, 자기력

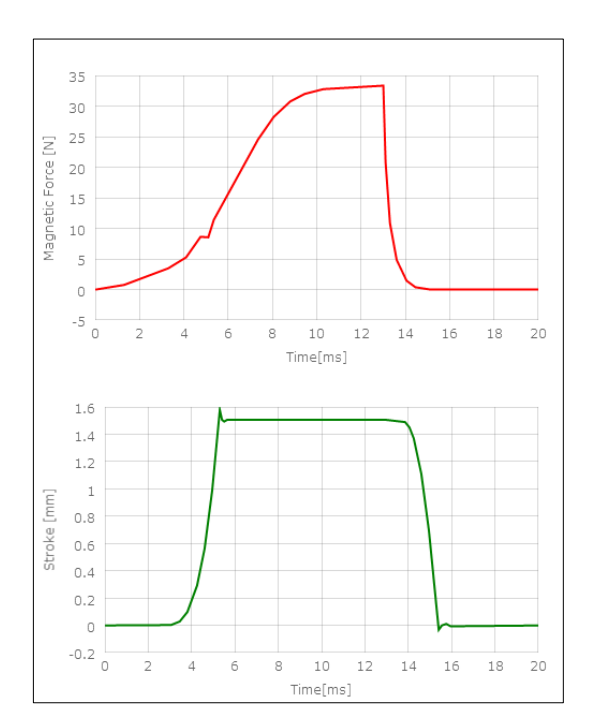

2. 마찰력, 스프링력

0.5

0.4

0.3 .ce [N]

0.2

0

-0.1

-0.2 -0.3 \_\_\_\_0

-1.5

-2

-3

-3.5

-4.5

-5

0

ng Force 1 [N] -2.5

Spri -4

Friction For 0.1 3. 유량, 유체력

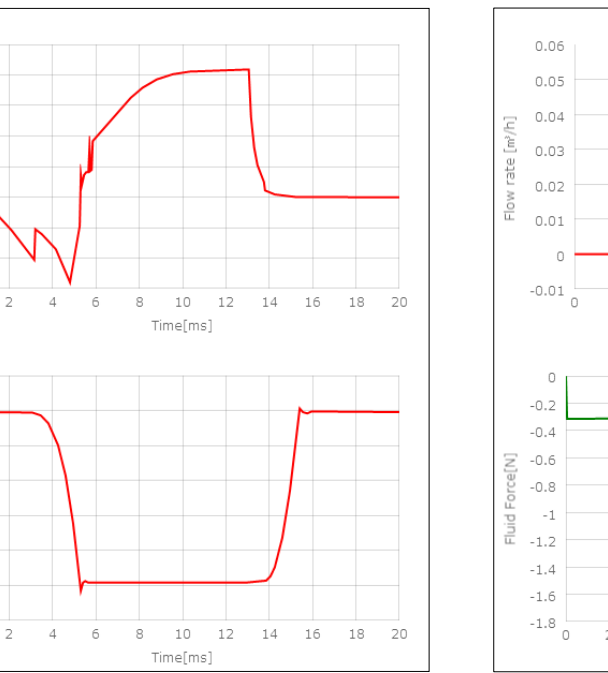

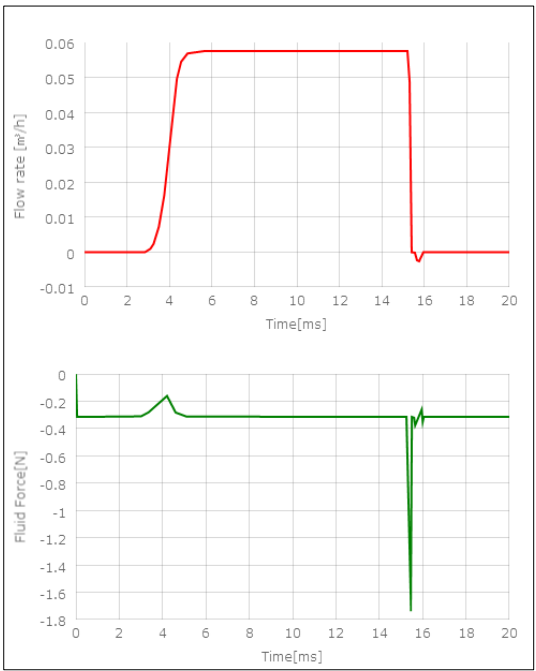

# 감사합니다

### gtkweon@tsne.co.kr

※ 본 자료의 모든 콘텐츠의 저작권은 ㈜태성에스엔이에 있으므로 무단 전재 및 변형, 배포할 수 없습니다.

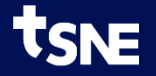